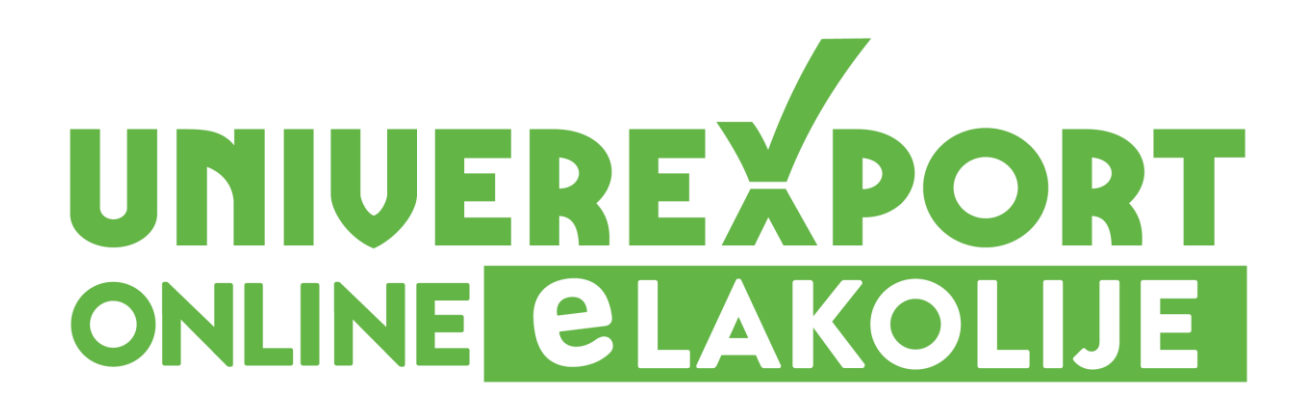

## ZAMENA PROIZVODA

Poštovani,

U nastavku želimo da vam detaljnije predstavimo funkcionisanje i olakšamo korišćenje **Univerexport** online elakolije za naručivanje i dostavu robe putem Interneta.

Web portal servisa se nalazi na internet adresi elakolije.rs

Funkcionalnost koju smo vam obezbedili, a sada je i unapredili, u vezi je sa proizvodima za koje želite ili ne želite da budu zamenski proizvodi koji su slični prema ceni i kvalitetu, ukoliko u trenutku spremanja vaše porudžbine željenog proizvoda nema na stanju.

Prilikom pregleda vaše narudžbenice sa desne strane u odnosu na proizvod, nalazi se dugme – ZAMENA PROIZVODA (*Slika br.1*).

|                                             | EXPORI<br>LAKOLIJE  |                   | Traži proiz    | vode po naziv     | /u                     |                   | Q                        |                  |                   | Moj Nalo<br>Call cent | g Ů Odjava<br>tar 0800/345678     |
|---------------------------------------------|---------------------|-------------------|----------------|-------------------|------------------------|-------------------|--------------------------|------------------|-------------------|-----------------------|-----------------------------------|
| AKCIJE                                      | ROBNA               | MARKA I           | PRETHODNA K    | UPOVINA           | TERMINI ISP            | ORUKE             | ΝΟνο                     |                  |                   | 3450, <sup>90</sup>   | rsd 🛒                             |
| VOĆE I<br>POVRĆE                            | PEKARA I<br>MESARA  | MLEKO<br>I JAJA   |                | ZDRAVIJI<br>IZBOR | SMRZNUTO I<br>KONZERVE | SLATKO<br>I SLANO | BEBI I DEČIJI<br>PROGRAM | PIĆA I<br>NAPICI | LIČNA<br>HIGIJENA | KUĆNA<br>HEMIJA       | ZA KUĆU<br>I VAS                  |
|                                             |                     |                   |                | 8                 |                        | Pateillia         |                          |                  |                   | ann anna proada pr    |                                   |
| vala što koris<br>sporuka 0, <sup>0</sup>   | tite usluge Univers | export online ser | visa Elakolije |                   |                        | Pateinia          |                          |                  | 3450,*            | ® RSD ZAVR            | ŠI KUPOVINU                       |
| ivala što korist<br>sporuka 0, <sup>0</sup> | tite usluge Univers | export online ser | visa Elakolije |                   |                        | Patenna           |                          |                  | 3450,3            | <sup>®</sup> RSD ZAVR | <b>ŠI KUPOVINU</b><br>A PROIZVODA |

Slika br.1

Vaš naredni korak jeste da klikom miša na dugme – ZAMENA PROIZVODA, izaberete opciju UVEK ili opciju NIKAD, u zavisnosti od toga da li želite da dobijate zamenske proizvode koji su slični po ceni i kvalitetu željenom proizvodu (*Slika br. 2*).

| NIVEREXPORT<br>NLINE <mark>CLAKOLIJE</mark> |                  | Traži proizvode po nazivu |                   |                        |                   | Q                        |                  |                   | ☑ Moj Nalog 🔱<br>€ Call centar 080 |                  |  |  |
|---------------------------------------------|------------------|---------------------------|-------------------|------------------------|-------------------|--------------------------|------------------|-------------------|------------------------------------|------------------|--|--|
| AKCIJE ROBNA MARKA                          |                  | PRETHODNA K               | UPOVINA           | TERMINI ISP            | ORUKE             | NOVO                     |                  |                   | 3450, <sup>90</sup> RSD 🛒          |                  |  |  |
| OĆE I PEKARA I<br>OVRĆE MESARA              | MLEKO<br>I JAJA  |                           | ZDRAVIJI<br>IZBOR | SMRZNUTO I<br>KONZERVE | SLATKO<br>I SLANO | BEBI I DEČIJI<br>PROGRAM | PIĆA I<br>NAPICI | LIČNA<br>HIGIJENA | KUĆNA<br>HEMIJA                    | ZA KUĆU<br>I VAS |  |  |
| a što koristite usluge Unive                | rexport online s | ervisa Elakolije          |                   |                        |                   |                          |                  |                   |                                    |                  |  |  |
| oruka 0, <sup>00</sup> RSD                  |                  |                           |                   |                        |                   |                          |                  | 3450,3            | RSD ZAVR                           |                  |  |  |
|                                             |                  |                           |                   |                        |                   |                          |                  |                   | DOZVOL                             | JAVAM ZAMENU     |  |  |
|                                             |                  |                           |                   |                        |                   |                          |                  |                   | Uvek                               | Nikad            |  |  |
|                                             |                  |                           |                   |                        |                   |                          |                  |                   |                                    |                  |  |  |
|                                             | HR               | ONO PLOCICE 2000          | G NASE NAJBO      | LJE                    |                   |                          |                  |                   |                                    | t                |  |  |

Slika br. 2

Ukoliko odaberete opciju UVEK, time obezbeđujete da vam na kućna vrata uvek stignu svi proizvodi koje ste naručili, gde će zamenski proizvodi koje ste prethodno odobrili, tim elakolije servisa pažljivo odabrati prema sličnosti i kvalitetu željenom proizvodu (*Slika br. 3*).

|                         |                    |                 | Traži proiz                      | oizvode po nazivu Q |                        |                   |                          |                  | Moj Nalog U Odjava Call centar 0800/345678 |                 |                  |  |
|-------------------------|--------------------|-----------------|----------------------------------|---------------------|------------------------|-------------------|--------------------------|------------------|--------------------------------------------|-----------------|------------------|--|
| AKCIJE                  | ROBNA              | PRETHODNA K     | UPOVINA                          | TERMINI ISP         | ORUKE                  | NOVO              |                          |                  | <b>3450</b> , <sup>90</sup>                | RSD 🛒           |                  |  |
| VOĆE I<br>POVRĆE        | PEKARA I<br>MESARA | MLEKO<br>I JAJA | OSNOVNE<br>NAMIRNICE             | ZDRAVIJI<br>IZBOR   | SMRZNUTO I<br>KONZERVE | SLATKO<br>I SLANO | BEBI I DEČIJI<br>PROGRAM | PIĆA I<br>NAPICI | LIČNA<br>HIGIJENA                          | KUĆNA<br>HEMIJA | ZA KUĆU<br>I VAS |  |
| vala što koristi        | te usluge Univere. | xport online s  | ervisa Elakolije                 |                     |                        |                   |                          |                  |                                            |                 |                  |  |
| poruka 0, <sup>00</sup> | RSD                |                 |                                  |                     |                        |                   |                          |                  | 3450,                                      | ® RSD ZAVE      |                  |  |
|                         |                    |                 |                                  |                     |                        |                   |                          |                  |                                            | DOZVOL          | JAVAM ZAMENU     |  |
|                         |                    |                 |                                  |                     |                        |                   |                          |                  |                                            | Uvek            | Nikad            |  |
|                         |                    | HR              | ONO PLOCICE 2000                 | G NASE NAJBO        | LJE                    |                   |                          |                  |                                            |                 | t                |  |
| F                       | HEONO<br>PLOCICE   | 18              | <b>89.</b> <sup>99</sup> din/kom |                     | 1                      |                   | +                        |                  |                                            | _               |                  |  |
|                         |                    |                 |                                  |                     |                        |                   |                          |                  |                                            | DA              |                  |  |

Slika br. 3

Ukoliko želite da za samo određene proizvode koristite opciju zamene proizvoda, pored svakog artikla se nalaze opcije DA i NE, gde potrebno da označite jednu od ponuđenih opcija, kako biste izabrali da li određeni proizvod želite da bude zamenjen, ili ne (*Slika br. 4*).

| HROMO              | 189.99 din/kom                    |               |   |       |
|--------------------|-----------------------------------|---------------|---|-------|
| Accession activity | -                                 | 1             | + | DA NE |
|                    | ULJE SUNCOKRETO                   | VO BAS BAS 1L |   |       |
|                    | <b>169.</b> <sup>99</sup> din/kom | 1             | + |       |
|                    |                                   |               |   |       |

Slika br. 4

Ukoliko odaberete opciju NIKAD, samim izborom ne odobravate da se za proizvod koga nema na stanju u trenutku spremanja vaše narudžbenice isporuči zamenski proizvod (*Slika br. 5*).

|                          |                    |                 | Traži proiz                     | vode po nazi      | vu                     |                   | Q                        |                  | Moj Nalog U Odjava Call centar 0800/345678 |                            |                  |
|--------------------------|--------------------|-----------------|---------------------------------|-------------------|------------------------|-------------------|--------------------------|------------------|--------------------------------------------|----------------------------|------------------|
| AKCIJE ROBNA MARKA       |                    |                 | PRETHODNA P                     | UPOVINA           | TERMINI ISP            | ORUKE             | NOVO                     |                  |                                            | <b>3450,</b> <sup>90</sup> | RSD 🛒            |
| VOĆE I<br>POVRĆE         | PEKARA I<br>MESARA | MLEKO<br>I JAJA | OSNOVNE<br>NAMIRNICE            | ZDRAVIJI<br>IZBOR | SMRZNUTO I<br>KONZERVE | SLATKO<br>I SLANO | BEBI I DEČIJI<br>PROGRAM | PIĆA I<br>NAPICI | LIČNA<br>HIGIJENA                          | KUĆNA<br>HEMIJA            | ZA KUĆU<br>I VAS |
| Hvala što koris          | tite usluge Univer | export online s | ervisa Elakolije                |                   |                        |                   |                          |                  |                                            |                            |                  |
| Isporuka 0, <sup>0</sup> | <sup>0</sup> RSD   |                 |                                 |                   |                        |                   |                          |                  | 3450,                                      | ® RSD ZAVR                 |                  |
|                          |                    |                 |                                 |                   |                        |                   |                          |                  |                                            | DOZVOL                     | JAVAM ZAMENU     |
|                          |                    |                 |                                 |                   |                        |                   |                          |                  |                                            | Uvek                       | Nikad            |
|                          |                    | HF              | ONO PLOCICE 200                 | G NASE NAJBO      | DLJE                   |                   |                          |                  |                                            |                            | t                |
| . IT                     | HRONO              | 1               | <b>89</b> <sup>99</sup> dialkom |                   |                        |                   |                          |                  |                                            |                            |                  |
| Max                      | unite and the      |                 | -                               |                   | 1                      |                   | +                        |                  |                                            | DA                         | NE               |
|                          |                    |                 |                                 |                   |                        |                   |                          |                  |                                            |                            | +                |
|                          |                    |                 |                                 |                   |                        |                   |                          |                  |                                            |                            |                  |

Slika br. 5